## Photo Month Photo Open - Submission Instructions

## Step 1

• Create/sign-in to your (free) creative**hub** account: <u>https://hub.theprintspace.co.uk/UserAccount/Login</u>

## Step 2

- Upload the photographs you wish to submit to the Photo Open.
- To do this, click the '**upload**' button on the top menu, choose your files and upload.
  - Files must be sized to your desired size, 300dpi, RGB, jpg or tif.

| creative <b>hub</b>                                                                               | upload | images       | sell art prints | print club | sharing | account | help | the <b>print</b> space 🖤 |
|---------------------------------------------------------------------------------------------------|--------|--------------|-----------------|------------|---------|---------|------|--------------------------|
| upload                                                                                            |        | $\times_{1}$ |                 |            |         |         |      |                          |
| To upload images, press the choose files button below and choose your .jpg, .tiff or .png images. |        |              |                 |            |         |         |      |                          |
| Note: Maximum upload size is 2G8 (2044MB).                                                        |        |              |                 |            |         |         |      |                          |
| add tags for the images                                                                           | :      | 2            |                 |            |         |         |      |                          |

- Navigate to '**Images**' in the top menu.
- Click (i) icon on your image(s) add an image description and ensure you have named your image correctly.

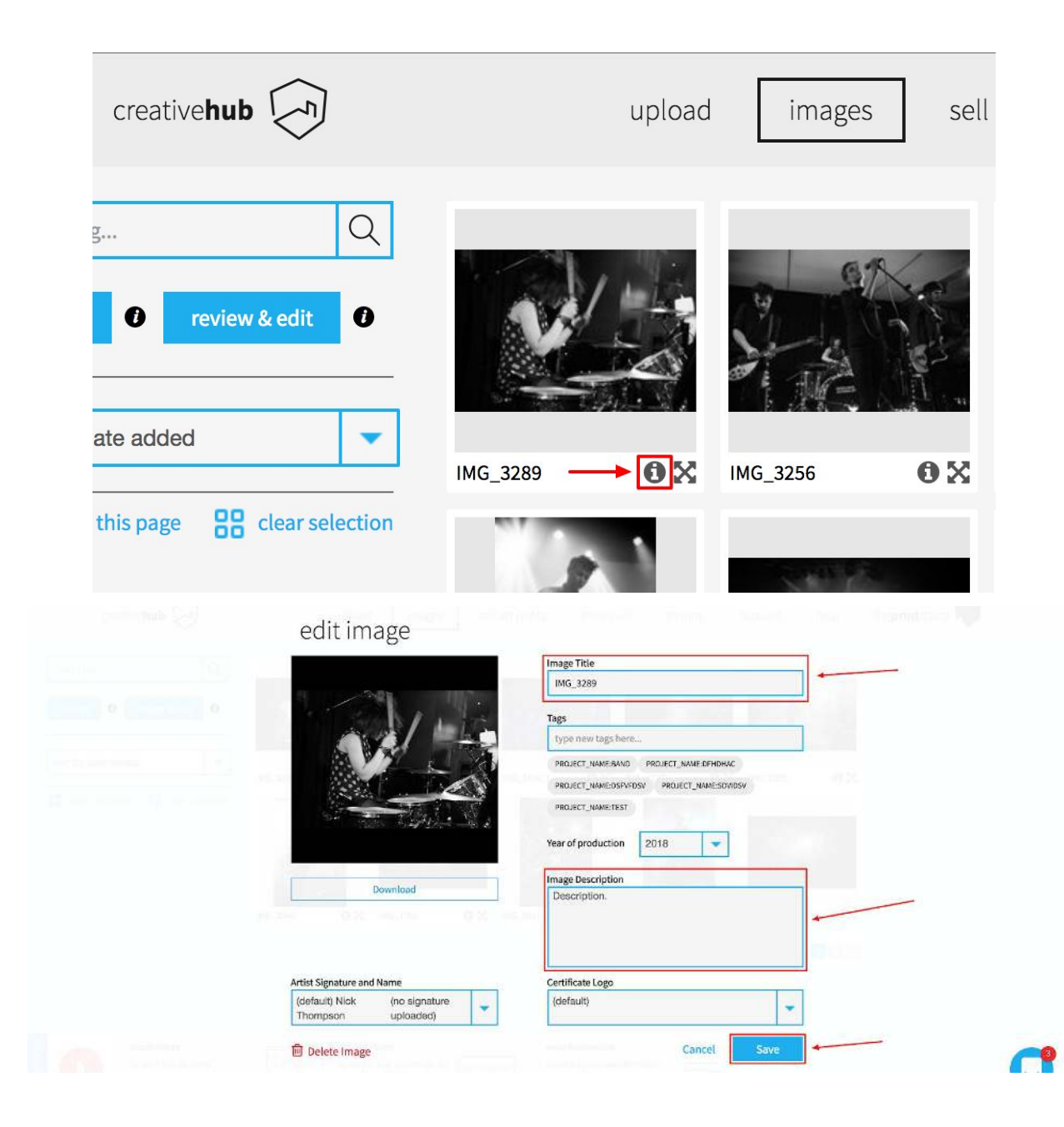

- Share your image(s) with Photo Month.
  - To do this, select all the images you wish to submit by clicking them (the image will turn dark grey when selected)
  - Click '**share**' located on the bottom page menu.

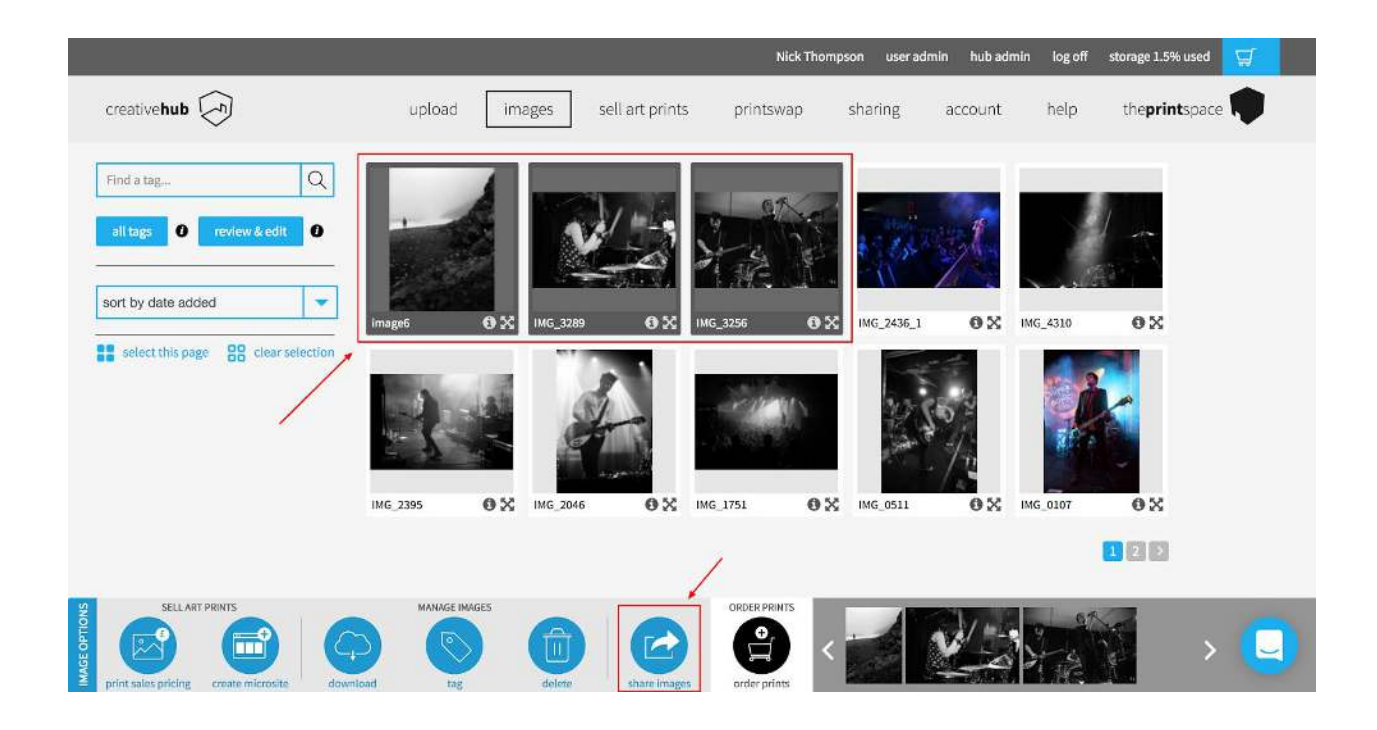

• Enter <u>info@alternativearts.co.uk</u> into the **'send to'** box and press enter.

|           | 🔁 share                    |        |
|-----------|----------------------------|--------|
| Send to 🔹 | info@alternativearts.co.uk | search |

- 1. Enter your project name in the '**Project Name**' box. In the '**message**' box put a short description of the project or images.
- 2. **"Download permission"** will be ticked (*This is for printing the winning images for the exhibition*).
- 3. Click 'continue'.

| creative <b>hub</b> | upload images se                                                                                                    | il art prints print club sharing account hel                                                                                                    | o the <b>print</b> space 🖤 |
|---------------------|----------------------------------------------------------------------------------------------------|----------------------------------------------------------------------------------------------------|----------------------------|
|                     | Photomonth Photo-Open<br>Photomonth Photo-Open<br>Please submit your photographs here!<br>£5.00<br>Requires all images have a description.<br>Link for more details<br>Closing date: 4 Sep 2018, 12:00:00 AM | Project name Project name here:   Message Project description here!   By submitting my information to the inbox owner you are giving them permission to contact you expressly valouit the purposes of the this submission, be it a competition, open call, etc.   Would you additionally like the recipient to contact you directly about future events, submissions or any other marketing, purpose? Tick for yes. | 1                          |
| 2                   | Download Permission The user will be able to download yo                                                                                                    | permission granted                                                                                                    |                            |
|                     | Selling Permission                                                                                                    | click to grant permission                                                                                                    |                            |
|                     | Print Permissions                                                                                                    | click to grant permission                                                                                                    |                            |

- 1. Click add new card
- 2. Add your card details and billing address
- 3. Click **"continue"**

| Photomonth Photo-Open                         | re            |                |          |
|-----------------------------------------------|---------------|----------------|----------|
| Sharing 1 Images with Month                   |               | Total<br>£5.00 |          |
| PAYMENT METHOD o Debit/Credit Card 🎂 🥶 🔯 VISA | W22<br>Bertha |                |          |
|                                               | New Card      | •              |          |
|                                               | back          | dd new cand    | <b>C</b> |

|                                  |                                    | Nick Ti                              | hompson user admin hub admin | log off 🛛 storage 1.5% used 🖉           |                                         |
|----------------------------------|------------------------------------|--------------------------------------|------------------------------|-----------------------------------------|-----------------------------------------|
| creative <b>hub</b>              | upload images                      | sell art prints print club           | sharing account              | help the <b>print</b> space             |                                         |
| print sales pricing dwanload tag | deletter share images order prints |                                      |                              |                                         | r i i i i i i i i i i i i i i i i i i i |
|                                  |                                    | 🖻 share                              |                              |                                         |                                         |
|                                  |                                    | Card number * xxxxxxxxxxxxxx         |                              | 1                                       |                                         |
|                                  |                                    | Expiry date 02 👻 2021                | CVV code* XXX                |                                         |                                         |
|                                  |                                    | Billing address new billing address. | Add new add                  | <b>v</b> iress                          |                                         |
|                                  | First name*                        | Last name *                          |                              |                                         |                                         |
|                                  | Address line 1 *                   | Address line 2                       |                              | -2                                      |                                         |
|                                  | Town/city*                         | Postcode *                           | County                       |                                         |                                         |
|                                  | Country United Kingdom             | Phone*                               |                              |                                         |                                         |
|                                  |                                    |                                      | Cancel Continu               | • · · · · · · · · · · · · · · · · · · · | C                                       |

That's it, you're done! Good Luck!

### <u>NOTES</u>

If you see this message when sharing please go back to Step 3 and complete for all images being submitted.

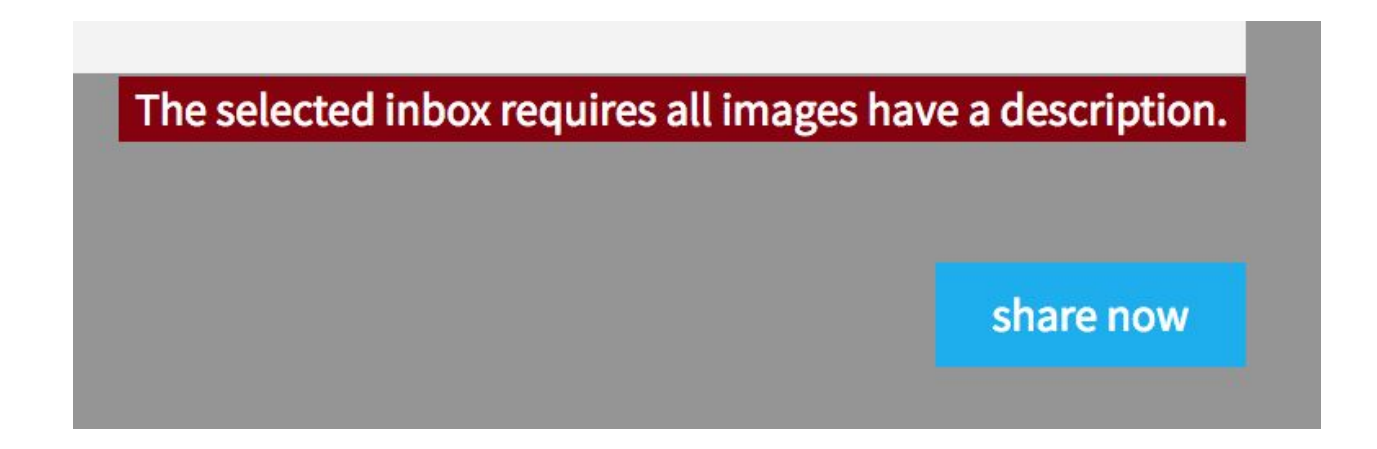